# Licența 2021- Înscriere la examen Licență

Rol Absolvent

Prezentul document prezintă un set simplificat de acțiuni care trebuie întreprinse pentru completarea fișelor de înscriere ale absolvenților de la studiile de licență.

### Pașii de parcurs

1. Se accesează site: http://portal.feaa.uaic.ro/definitivare/licenta/Inscriere/

Dacă nu aveți cont de acces pe Portal trebuie să respectați instrucțiunile de la adresa: <u>http://portal.feaa.uaic.ro/Pages/Resetare.aspx</u> Nu lăsați înregistrarea pe ultima zi!

- 2. Se apasă butonul înscriere nouă
- 3. Se selectează anul absolvirii:

| Close Paste Cipboard | Print<br>Preview<br>Views |                                                                                                    |                    |              |  |  |  |  |
|----------------------|---------------------------|----------------------------------------------------------------------------------------------------|--------------------|--------------|--|--|--|--|
|                      |                           | UNIVERSITATEA ALEXANDRU IOAN CUZA DIN IAȘI<br>FACULTATEA DE ECONOMIE ȘI ADMINISTRAREA AFACERILOR<br>Înscriere Licență<br>SESIUNEA IUNIE 2020 |                    |              |  |  |  |  |
|                      |                           |                                                                                                    | An absolvire: 2020 |              |  |  |  |  |
|                      |                           |                                                                                                    |                    |              |  |  |  |  |
|                      |                           |                                                                                                    | DATE PERSONALE     | Încarcă date |  |  |  |  |

4. Se apasă butonul **încarcă date** (în momentul în care apare). Verificați corectitudinea datelor!

DACĂ datele NU sunt corecte, închideți formularul fără salvare și contactați secretariatul la adresa din email din lista: <u>http://portal.feaa.uaic.ro/definitivare/licenta/Lists/Secretariat/</u>

DACĂ datele sunt corecte continuați procedura.

- 5. Se corectează sau completează adresa de email dacă este cazul să fie modificată.
- 6. Se încarcă rând pe rând documentele în format Imagine sau PDF prin apăsarea butonului specific din formular. Lucrarea trebuie să fie în format PDF fără protecție la copiere text sau deschidere.

#### UNIVESITATEA ALEXANDRU IOAN CUZA DIN IAȘI FACULTATEA DE ECONOMIE ȘI ADMINISTRAREA AFACERILOR

102

| Close | Paste     | Print<br>Preview |                                                                                                    |                                                                                                    |                                               |                                  |  |  |  |
|-------|-----------|------------------|----------------------------------------------------------------------------------------------------|----------------------------------------------------------------------------------------------------|-----------------------------------------------|----------------------------------|--|--|--|
| nmit  | Clipboard | Views            |                                                                                                    | DOCUI                                                                                                    | MENTE ÎNSCRIERE                               |                                  |  |  |  |
|       |           |                  | Carte<br>identitate:                                                                                | I Click here to attach a file                                                                                                    | Certificat<br>naștere:                        | Click here to attach a file      |  |  |  |
|       |           |                  | Declarație<br>originialitate                                                                        | Click here to attach a file                                                                                                    | Chitanță:<br>(doar pentru cei care<br>reoetă) | Click here to attach a file      |  |  |  |
|       |           |                  | Declarație<br>acord                                                                                 | Click here to attach a file                                                                                                    |                                               |                                  |  |  |  |
|       |           |                  |                                                                                                    | LUCRAF                                                                                                    | REA (FORMAT PDF)                              |                                  |  |  |  |
|       |           |                  | <ul> <li>Ø Click her</li> <li>Atenție, fișie</li> <li>Numele fișie</li> <li>Procentul de</li> </ul> | Olick here to attach a file<br>Atenție, fișierul trebuie să permită copierea textului și să nu fie protejat cu parolă<br>Numele fișierului trebuie să respecte convenția de nume stabilită.<br>Procentul de plagiat se completează de profesor, doar după rezultatul din Turnitli |                                               |                                  |  |  |  |
|       |           |                  | Prin salva                                                                                          | irea și înregistrarea acestui formula                                                                                                    | ar certific corectitudinea                    | datelor și documentelor atașate. |  |  |  |

7. După ce ați completat toate datele apăsați butonul de înregistrare

NU apăsați butonul de Save (stânga sus). Acel buton NU este folosit pentru înregistrarea la examenul de licență!

După salvare NU mai aveți posibilitatea de a vedea modifica fișierul cu lucrarea!

- 8. Urmăriți starea fișei în sistem conform diagramei din *secțiunea Procesul complet*. În momentul în care apare pe înregistrare numele comisiei puteți da click pentru a vedea detalii legate de componența comisiei, data ora de start a prezentărilor și link pentru aplicația de conectare on-line.
- 9. În imaginea este prezentat un exemplu despre modul în care apare comisia, starea schimbată și procentul de plagiat.

|       |         |                      | Portal P         | EAA         |                    |                                                  |           |                    |                                 |                                                                 |                               |   |
|-------|---------|----------------------|------------------|-------------|--------------------|--------------------------------------------------|-----------|--------------------|---------------------------------|-----------------------------------------------------------------|-------------------------------|---|
|       |         |                      | nscriere         | SECR        | ETARIAT 🔻          | LICENTA-IF 🔻                                     | LICENTA-I | ID MASTER (A-E)    | MASTER                          | (F-Z) = D(                                                      | OCTORAT                       | S |
|       |         |                      |                  |             |                    |                                                  |           |                    |                                 |                                                                 |                               |   |
| Φ     | îns     | criere r             | iouă             |             |                    |                                                  |           |                    |                                 |                                                                 |                               |   |
| or    | drag    | files here           |                  |             |                    |                                                  |           |                    |                                 |                                                                 |                               |   |
| Lista | a lucrà | <b>ári</b> AdminA    |                  | Find a file |                    | A SAVE THIS VIEW                                 | r         |                    |                                 |                                                                 |                               |   |
| ~     | ID      | Stare                | Comisia <b>T</b> | Validare    | Procent P <b>T</b> | Name                                             |           | Matricol           | Nume Prenume                    | Tema                                                            | Indrumator                    | E |
|       | 10      | Avizat<br>îndrumător | IE-Comisia<br>2  | DA          | 3                  | 310440501RSL17115<br>PETRARIU I. ANDREI<br>DORIN | -<br>-    | 310440501RSL171150 | PETRARIU I.<br>ANDREI-<br>DORIN | MODEL DE<br>APLICAȚIE<br>E-COMMERCE<br>PE<br>PLATFORMA<br>REACT | greavu-<br>Şerban<br>Valerică | z |

10. În imagine este prezentat modul în care se vede comisia după ce s-a dat click pe numele comisiei:

#### UNIVESITATEA ALEXANDRU IOAN CUZA DIN IAȘI FACULTATEA DE ECONOMIE ȘI ADMINISTRAREA AFACERILOR

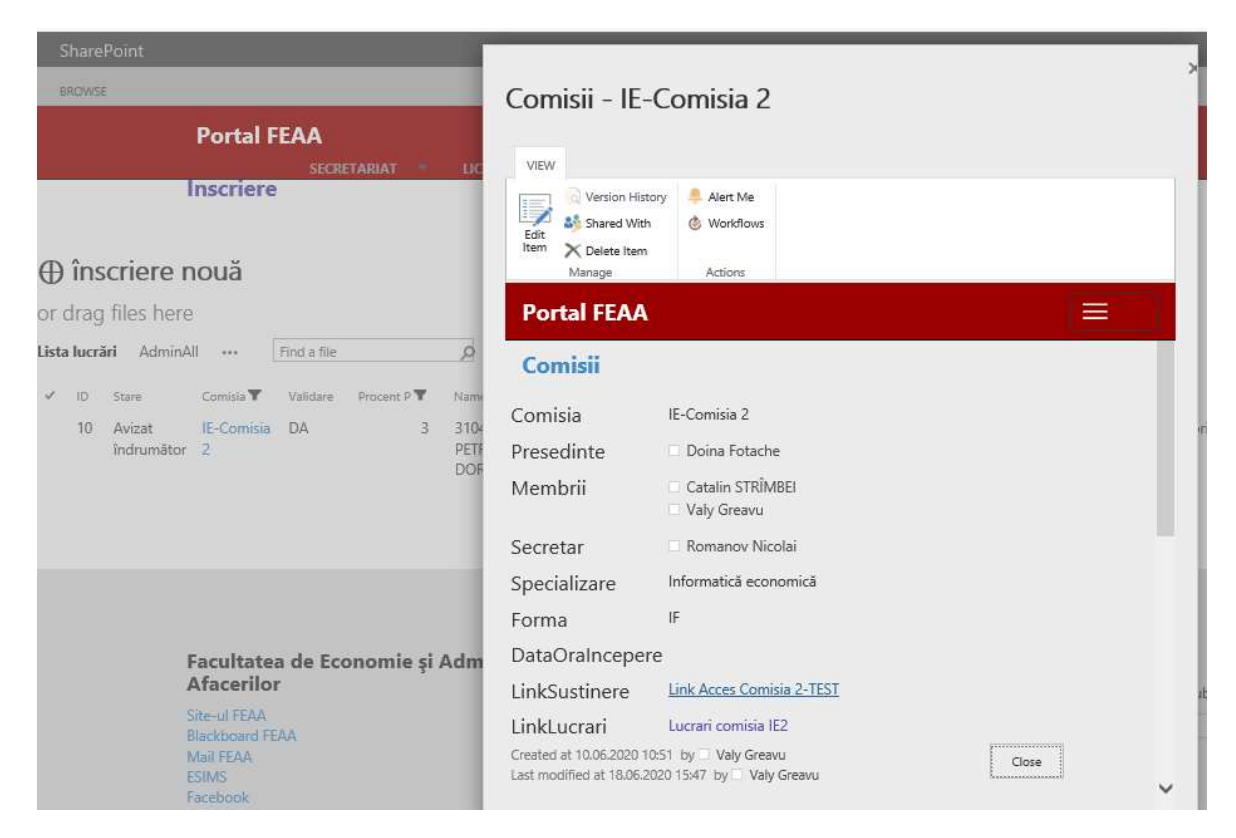

Pentru a intra în conferință pe susținerea lucrării este suficient să dați click pe link-ul din secțiunea Link Susținere.

#### 11. Baftă!

## Procesul complet

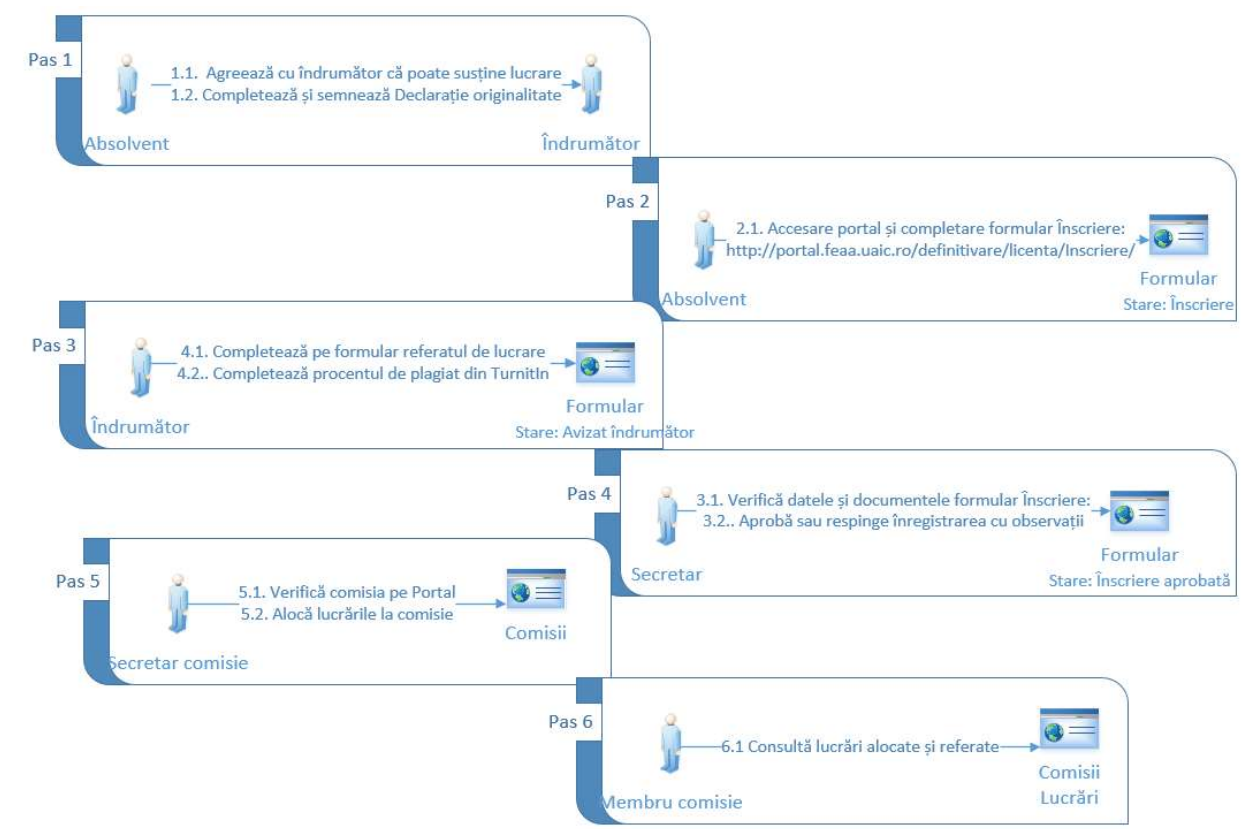